## **Character Editor**

Here you can open an existing character info file or create a new one. For this introduction we will use the character Mike file provided in the project.

File Location: .\UFE\Characters\Legacy\_Mike\Mike.asset.
(SOURCE VERSION) Inherits from: .\UFE\Scripts\CharacterInfo.cs
(OTHER VERSIONS) Inherits from: .\UFE\Plugins\UFE.dll\CharacterInfo

To create a new character, in the project window click on Create  $\rightarrow$  U.F.E.  $\rightarrow$  Character File.

Set all the major variables a character has as well as their move sets and most importantly, the hitboxes.

| 🚾 Global        | 🏃 Character 🛛 🧕   | Move 🎝 A.I.       |   |
|-----------------|-------------------|-------------------|---|
|                 | ROBOT             | KYLE              |   |
|                 |                   | NH                |   |
|                 | Name:             | Robot Kyle        |   |
|                 | Age:              | 1                 |   |
|                 | Blood Type:       | Unknown           |   |
|                 | Gender:           | Male              |   |
|                 | Height:           | 182               |   |
| 7               | Life Points:      | 1000              |   |
|                 | Select Max Gauge: | 400               |   |
| Portrail Big:   |                   |                   |   |
| rt PortrailBi   | g                 |                   |   |
| Enable alter    | native color      | $\checkmark$      |   |
| Alternative     | Color:            |                   | 1 |
| Character S     | election Sound:   | 🐡None (AudioClip) | 0 |
| Death Soun      | d:                | 🐡None (AudioClip) | 0 |
| Description     |                   |                   |   |
| Animation T     | vpe: Mecanim      |                   |   |
| Fight Style:    | UMvC3             |                   |   |
|                 |                   |                   |   |
|                 |                   |                   |   |
|                 |                   |                   |   |
|                 |                   |                   |   |
|                 |                   |                   |   |
| ▶ Hit Box Setup |                   |                   |   |
|                 |                   |                   |   |
|                 |                   |                   |   |
| ▶ Physics       |                   |                   |   |
|                 |                   |                   |   |
| Head Look       |                   |                   |   |
| , nedd 2001     |                   |                   |   |
|                 |                   |                   |   |
| ▶ Move Set      | s (1)             |                   |   |
|                 |                   |                   |   |
| ► AT Instruc    | tions (3)         |                   |   |
| , Ai Institut   |                   |                   |   |

**Portrail (small)**: Can be used in your own GUI. You can find an usage example on CharacterSelectionScript.cs

Name: The name of the character.

Age: Age of this character. This, along with other information can be later displayed in a custom GUI.

Blood Type: The character's blood type (SF2 anyone?).

**Gender**: The character's gender.

Height: The character's height.

**Life Points**: How many life points this character has. If you are using percentage as damage to your moves, changing this has no impact on gameplay.

Max Gauge: The maximum amount of gauge (meter) this character can retain.

**Portrail (big)**: Can be used in your own GUI. Code example at .\Scripts\CharacterSelectionScript.cs

**Alternative Color**: In case of mirror match, the game will attempt on changing the rendered color of player 2 to this color.

**Death Sound**: If defeated, this sound will be played.

**Description**: Character description.

**Debug Info**: Sets what to display for this character when Debug Mode is on. When clicked the following toggles are available:

- Move Info: Displays the name and current frame of the current move.
- Position: Displays the position of the character.
- Life Points: Displays the life points.
- State: Displays the current state the character is in (Stand, Crouch, Straight Jump, Forward Jump, Back Jump, Down).
- SubState: Displays the current sub-state the character is in (Idle, Moving Forward, Moving Back, Blocking, Stunned).
- StunTime: Displays the how much longer stun will last.
- ComboHits: Current Combo count.
- Input Held Time: Creates a list for each input and display current time held for said input. Note that the Horizontal and Vertical axis are displays as a single input for each axis.
- Button Sequence (Console): Writes the current button sequence into the Unity console.

NOTE: some Debug Info will only show when it can. For instance, Move Info won't show a move if the character is not performing a move, and StunTime will not display if the character is not stunned.

## Sub-content:

- Hit Box Setup
- Physics
- Head Look
- Move Sets
- Al Instructions

## < Back to Universal Fighting Engine - Introduction

## From: http://ufe3d.com/ - Universal Fighting Engine

Permanent link: http://ufe3d.com/doku.php/character:start?rev=1427684347

Last update: 2015/03/29 22:59

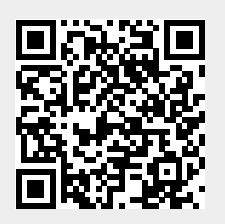